## Alle Tickets anzeigen von einem bestimmten Kunden

- 1. Gehe zu: https://www.servicechampion.com
- 2. Benutzerdaten eingeben und auf [Anmelden] klicken
- 3. In der Menüleiste auf "Ticketing" klicken (oben rechts)
- 4. Das Filterfeld "Service Champion Kundenr." anwählen
- 5. Gewünschte Kundennummer eintragen
- 6. Das Filterfeld "Status ausblenden" anwählen
- 7. [keine] auswählen
- 8. Dannach unten auf [Filter] klicken

Nun werden alle Tickets des Kunden angezeigt.

| Service Champion                            |                    |                            |                          |       |
|---------------------------------------------|--------------------|----------------------------|--------------------------|-------|
| Service Champion Core Knowledge-Base (Wiki) |                    |                            |                          |       |
| Übersicht Tickets anzeigen Änderung         | sprotokoll Roadmap | Erweiterte Zusammenfassung | Roadmap nach Prioritäten | Verwa |
|                                             |                    |                            |                          |       |
| Reporter:                                   |                    | Beobachtet von:            |                          | 1     |
| alle                                        |                    | alle                       |                          | 1     |
| Status:                                     |                    | Status ausblenden:         |                          |       |
| alle                                        |                    | keine                      |                          |       |
| Zeige:                                      |                    | Sichtbarkeit:              |                          | 1     |
| 50                                          |                    | alle                       |                          |       |
|                                             |                    |                            |                          |       |
|                                             |                    |                            |                          |       |
| Service Champion-Kundennr.                  |                    | Mandant-Kunden-Nr          |                          | 1     |
| alle                                        |                    | alle                       |                          | 4     |

## Suchbegriffe

Ticketing, Ticket, Kunde, Suchen, Filter